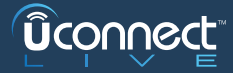

## DECOUVREZ **UCONNECT™ LIVE**

DEBUTEZ L'EXPERIENCE **UCONNECT LIVE** EN SUIVANT CES QUATRE ETAPES:

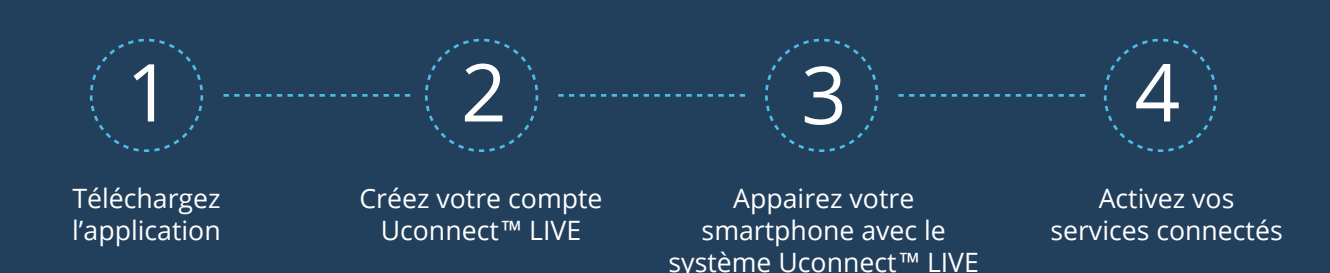

## **PROFITEZ** DES SERVICES **UCONNECT™ LIVE**!

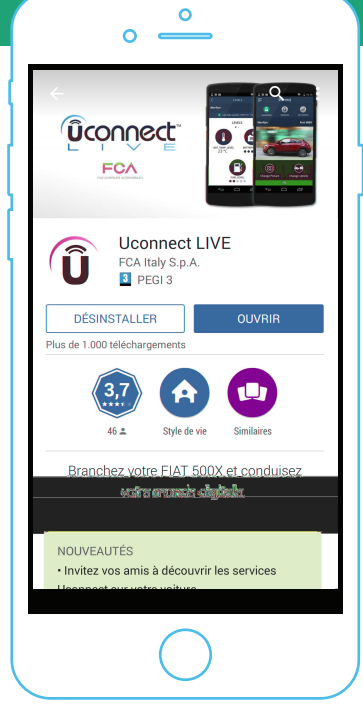

# 1

### TÉLÉCHARGEZ ET LANCEZ L'APPLICATION **UCONNECT™ LIVE** SUR VOTRE SMARTPHONE:

- Recherchez «Uconnect LIVE» sur le Play Store ou l'App Store et téléchargez l'application.
- Lancez l'application sur votre smartphone.

# PRENEZ PART a votre compte de réseau social Image: Compte de réseau social Image: Compte

0

0 =

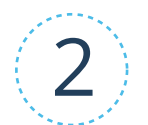

## CREEZ VOTRE COMPTE **UCONNECT™ LIVE**:

 Si vous avez déjà un compte, vous n'avez plus qu'à entrer vos identifiants.

• Si vous n'avez pas encore de compte, inscrivez-vous en utilisant votre adresse e-mail ou le réseau social de votre choix.

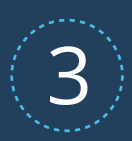

## APPAIREZ VOTRE SMARTPHONE AVEC LE SYSTEME **UCONNECT™** DE VOTRE VEHICULE!

CETTE PROCEDURE PERMET AU SYSTEME UCONNECT™ QUI EQUIPE VOTRE VEHICULE DE COMMUNIQUER AVEC VOTRE SMARTPHONE:

- Pressez le bouton «Phone» puis le bouton «Parametres» de votre système multimédia Uconnect™.
- Rendez-vous ensuite dans les paramètres de votre smartphone pour activer le Bluetooth® et recherchez les appareils à proximité.
- Sélectionnez l'appareil dont le nom commence par «Uconnect» dans la liste proposée.
- Onfirmez le code PIN affiché par votre smartphone sur le système Uconnect™ de votre véhicule.

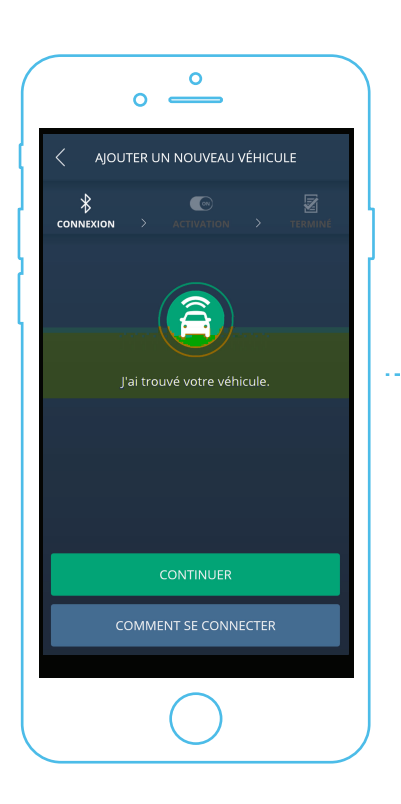

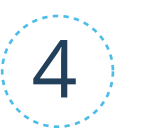

## ACTIVEZ LES SERVICES CONNECTES!

- Sélectionnez «Démarrer» puis «Activer les services» sur l'application Uconnect™ LIVE.
- Une fois l'activation terminée, sélectionnez «Applications» puis «Uconnect LIVE» sur le système Uconnect ™ de votre véhicule.
- Sélectionnez «Installer» si le système vous demande d'installer des mises à jour.